In this activity, we will use explore Geometric Translations on a plane using the TI-Nspire software. We will begin by looking at a general translation in a plane, and by the end you should be ready to draw your own transformations using Translations grid paper.

## **Quick Background Info.**

A Geometric Transformation changes a polygon's size or position on a plane. are four types of transformations:

- 1. Translation
- 2. Reflection
- 3. Rotation
- 4. Dilation

## **Translation Lab**

Open the Translations tool in TI-Nspire and go to the tool on the 3<sup>rd</sup> slide.

- 1. Click on the top-left button to show the translation. Now click on the arrows to create a translation.
  - a. What are the names of the three new points?

The original points and triangle are called the **Pre-Image.** The new points and triangle are called the **Image.** 

- b. As you click the arrows, how is the shape of the new triangle changing?
- . Choose "Templates", and choose the first option "Angles and 2. Now click on the tool "wrench" button Sides".
  - a. Begin by looking at the "Angle Measures". As you Translate the triangle, what do you notice about the angles of the two triangles?
  - b. Click "Next" and observes the "Side Lengths". As you Translate the triangle, what do you notice about the side lengths of the two triangles?
- 3. Now click on the tool "wrench" button , and choose the option "Perimeter and Area". Translate the triangle with the arrows and show the translation.
  - a. Observe the Perimeter and areas (click next for areas). As you Translate the triangle, what do you notice about the perimeters of the two triangles?

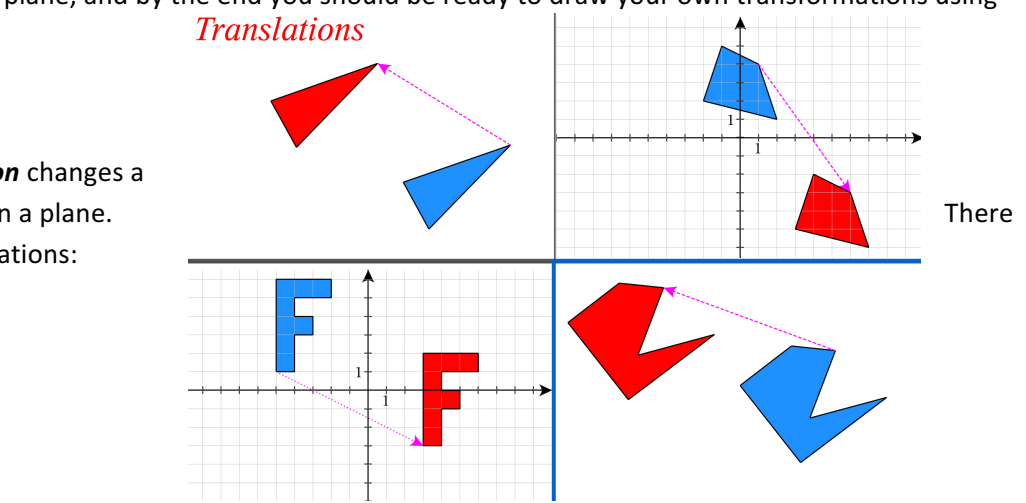

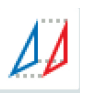

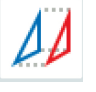

- b. As you Translate the triangle, what do you notice about the *areas* of the two triangles?
- 4. Now click on the tool "wrench" button

with the arrows and show the translation.

a. What new lines are drawn in this template?

## These lines are called the translation vectors.

- b. What do you notice about all of these lines that connect the corresponding points?
- 5. Now click on the tool "wrench" button And choose the option **"Grid and Coordinates".** Translate the triangle with the arrows and show the translation. Move the triangle until it is

**Up 3, Left 5.** Now compare the coordinates of the Pre-Image and the Image. (e.g. Compare the coordinates of A and A'

, and choose the option "AA'BB'CC'W V". Translate the triangle

- a. How are the *x*-coordinates different?
- b. How are the *y*-coordinates different?
- c. We will also use a "Coordinate Rule" to name these and we will say this transformation is (x, y) → (x 5, y + 3) for going left 5 and up 3.
  Can you make a translation that follows the rule (x, y) → (x + 2, y 4)? How is this moved?
- 6. Now click on the tool "wrench" button *P*, and choose the option **"All Options on"**. Click the Next button to get the **Coordinates**. Translate the triangle with the arrows and show the translation. Move the triangle until it is **Up 3, Left 5**. (Don't move point W).
  - a. The arrow labeled v is called the translation vector. What are the coordinates of "v"?
  - b. How do the lines  $\overline{AA'}$ ,  $\overline{BB'}$ , and  $\overline{CC'}$  compare to the vector shown by  $\overline{WV}$ ?

These coordinates of V name the **vector** "v" and we will write this as  $\langle -5,3 \rangle$ .

**Conclusion:** We have now seen that translating a polygon preserves is shape and size. We can describe the translation in words "Up 3, Left 5", or a coordinate rule  $(x, y) \rightarrow (x - 5, y + 3)$ , or a vector  $\langle -5, 3 \rangle$ .